## COMO FAZER UMA MANUTENÇÃO DE PREÇOS?

A-2 - FERRAMENTA – MANUNENÇÃO DE PREÇOS (Retaguarda)

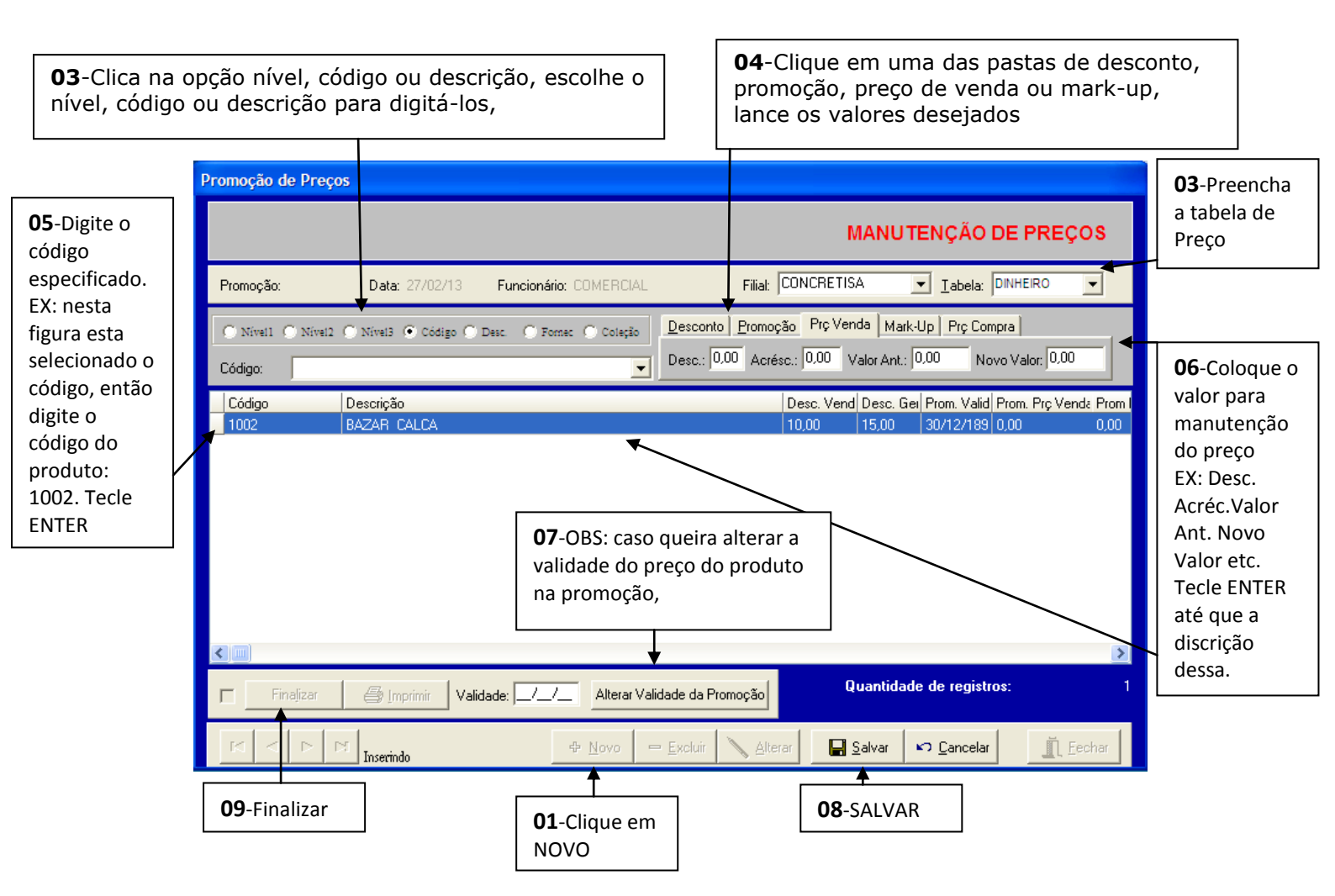

Clica em: Ferramentas – Manutenção de Preços – Novo: clica na opção nível, código ou descrição,

escolhe o nível, código ou descrição para digitá-los, clique em uma das pastas de desconto, promoção, preço de venda ou mark-up, lance os valores desejados, salva e finaliza. OBS.: Se tiver escolhido a opção **Promoção** e desejar prolongar sua validade, mesmo que já esteja finalizada, basta localizá-la com o binóculo e lá embaixo onde há um campo **Validade** digitar a data alterada e clicar no botão **Alterar Validade de Promoção**.

FIM

## COMO FAZER UMA MANUTENÇÃO DE PREÇOS (Geral)

| 03-Se for para todos os Produtos marque Todos 02-Indique a Filial                                                                                                    |                       |
|----------------------------------------------------------------------------------------------------|-----------------------|
| Promoção de Preços                                                                                                    |                       |
| MANUTENÇÃO DE PREÇOS                                                                                                    |                       |
| Promoção: Data: 05/05/14 Funcionário: COMERCIAL Filial: JM COMERCIO                                                                                                    |                       |
| Nivel1   Nivel3   Desc.   Coleção   Todos   Desconto   Prç Vendar (Mark-Up)   Prç Compra   Lucro Bruto (%)     Nivel2   Código   Fornec   Material   Desc.:   0.00   Acrésc.:   20   /alor Ant.:   0.00   Novo Valor:   0.00                                                                                                    | 04-Clique<br>Pç Venda |
| Código Descrição Compra Novo Compra Venda MK LB (%) Des   0,00 0,00 0,00 0,00 0,00 0,00 0,00 0,00                                                                                                    |                       |
| 05-Coloque o valor em porcentagem no exemplo é 20%                                                                                                    |                       |
|                                                                                                    |                       |
|                                                                                                    |                       |
| •                                                                                                    |                       |
| Finalizar Imprimir Validade: Imprimir Alterar Validade da Promoção Quantidade de registros: 0                                                                                                    |                       |
| Image: Market All and All and All an                  |                       |
| Tipo Promoção: 0 (Desconto) - 1 (Promoção) - 2 (Prç Verda) - 3 (Mark-Up) - 4 (Prç Compra) - 5 (Lucro Bruto)                                                                                                    |                       |
| 01-Novo                                                                                                    |                       |
| 66-Tecle ENTER até que os produtos apareçam na at                                                                                                    | ba abaixo             |
| Promoção de Preços                                                                                                    |                       |
| MANUTENÇÃO DE PREÇO                                                                                                    | S                     |
| Promoção: Data: 05/05/14 Funcionário: COMERCIAL Filial: JM COMERCIO 💌                                                                                                    |                       |
| Nivel1 Nivel3 Desc. Coleção Todos Desc. Coleção Todos Desc. Coleção Todos Desc. Código Fornec Material Desc. 0.00 Acrése 0.00 Valor Ant 0.00 Novo Valor 4.000 Novo Valor 4.0000 Novo Valor 4.000 Novo Valor 4.000 | [[3]                  |
| Todos:                                                                                                    | Des                   |
| 2     CELULAR BLU ARIA T174     51,00     51,00     78,40     94,08     1,84     55,01       D271I PT     CELULAR BLU DASH 4.0 D271I PRETO     270,00     270,00     392,00     470,40     1,74     52,35                                                                                                    | 99,1<br>99,1          |
| 07-Perceba que temos o preço Anterior                                                                                                    |                       |
| 08-E aqui o novo preço                                                                                                    |                       |
| <                                                                                                    | •                     |
| Finalizar 🕼 Imprimir Validade: 🔟 Alterar Validade da Promoção Quantidade de registros:                                                                                                    | 2                     |
| Image: Tripo Promoção: 0 (Desconto) - 1 (Promoção) - 2 (Prç Venda) - 3 (Mark-Up) - 4 (Prç Compra) - 5 (Lucro Bruto)                                                                                                    | r                     |
|                                                                                                    |                       |

OBS:Esta manutenção de preço desta forma, e para quem quer colocar o estoque geral na condição de um reajuste de preço por meio único para todos os produtos.

FIM